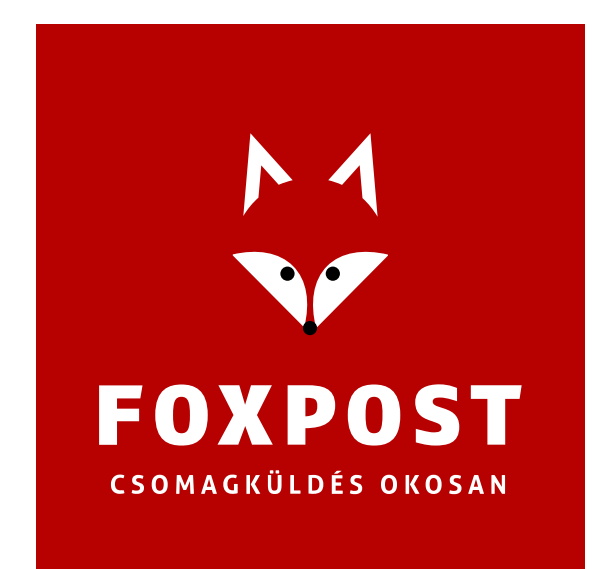

# FoxPost WooCommerce plugin leírás 1.0.12

2024-10-16

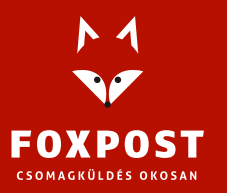

## A plugin rendeltetése

A plugin célja, hogy azon WordPress alapú webshopok, melyek WooCommerce plugint használnak, lehetővé tegye a FOXPOST szállítási módok kezelését és a rendelések exportálását a FOXPOST rendszerébe. Az exportálás történhet XLS fájlba generálással, amit a foxpost.hu oldal tömeges import funkció használatával lehet importálni, vagy történhet közvetlenül a FOXPOST API-nak való közvetlen beküldéssel.

## A plugin letöltése

A plugin aktuális verziójának letöltéséhez kattintson ide, és töltse le a ZIP formátumú fájlt.

## Rendszerkövetelmények a plugin helyes működéséhez

A PHP verzió legalább 7.2-es legyen, mivel az alacsonyabb verziószámú kiadásokhoz már nem készül biztonsági frissítés, ezért annak használata biztonsági kockázatot jelenthet a webshop rendszer részére. A WordPress legfrissebb (de legalább a 4.8-as) verzió használata javasolt.

A WooCommerce plugin legfrissebb (de legalább a 3.0.0-as) verzió használata javasolt.

## A plugin telepítése

Az adminisztrációs felületen a menüből a "Bővítmények" menü "Új hozzáadása" almenürekattintva a bővítmény kezelő oldalra jutunk.

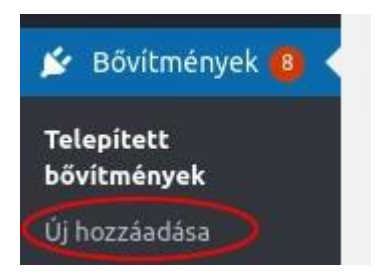

Ezen az oldalon a bővítmény feltöltése gombra kattintva megjelenik az űrlap, ahol ki lehetválasztani a feltölteni kívánt plugint.

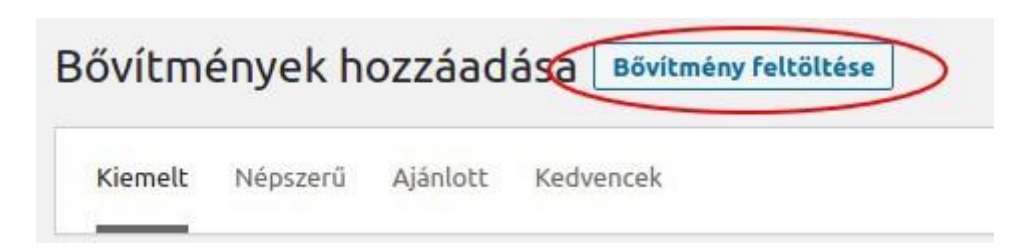

A fájl kiválasztó gombra kattintva megjelenik a böngésző fájl tallózó ablaka, ahol ki az előzőleg letöltött zip fájlt kell betallózni, majd a "Telepítés gombra" kattintva a plugin bekerül a rendszerbe.

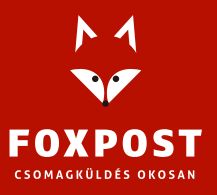

| Choose File No file chosen | Telepítés most |  |
|----------------------------|----------------|--|

Majd a "Bővítmények" oldalon a "Woocommerce Foxpost Parcel" plugin sorában a "Bekapcsolás" linkre kattintva lehet engedélyezni a plugint.

| $\bigcirc$ | Woocommerce Foxpost Parcel | Foxpost csomagautomata és házhozszállítás szállítási módok és rendelés exportálás Foxpost tömeges import formátumba. |
|------------|----------------------------|----------------------------------------------------------------------------------------------------|
| 0          | Bekapcsolás   Törlés       | 1.1.17 verzió   Szerző: Foxpost-GZ   A bővítmény honlapja                                                            |

## FOXPOST szállítási módok engedélyezése

Ahhoz, hogy a webshop szállítási módjai között megjelenjenek a FOXPOST szállítási módjai, bekell kapcsolni őket. Lehetőség van csak automatába küldés vagy csak házhoz szállítás módot engedélyezni, vagy egyszerre mindkettőt.

Ehhez a "WooCommerce" menü "Beállítások" almenüjére kattintva és az ott megjelenő oldalon a "Szállítás" fülre kattintva lehet eljutni a WooCommerce szállításokkal kapcsolatos beállításokattartalmazó oldalára.

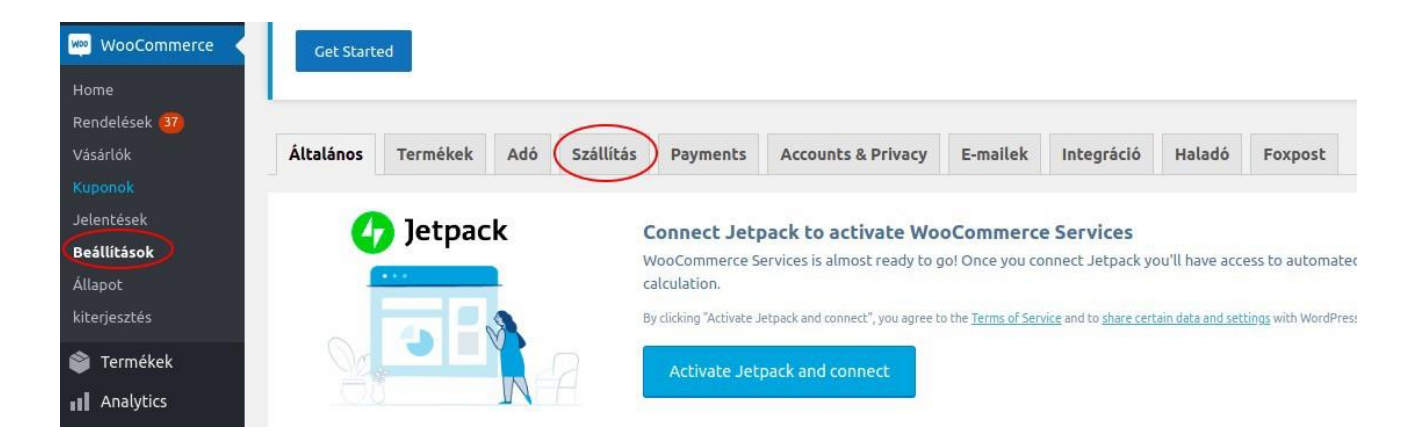

A használni kívánt szállítási zónát kiválasztva (ha még nincs, akkor létre kell először hozni egyszállítási zónát) a "Szerkesztés" linkre kattintva eljutunk arra az oldalra, ahol hozzá lehet adni új szállítási módokat a zónához.

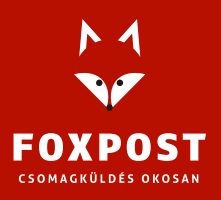

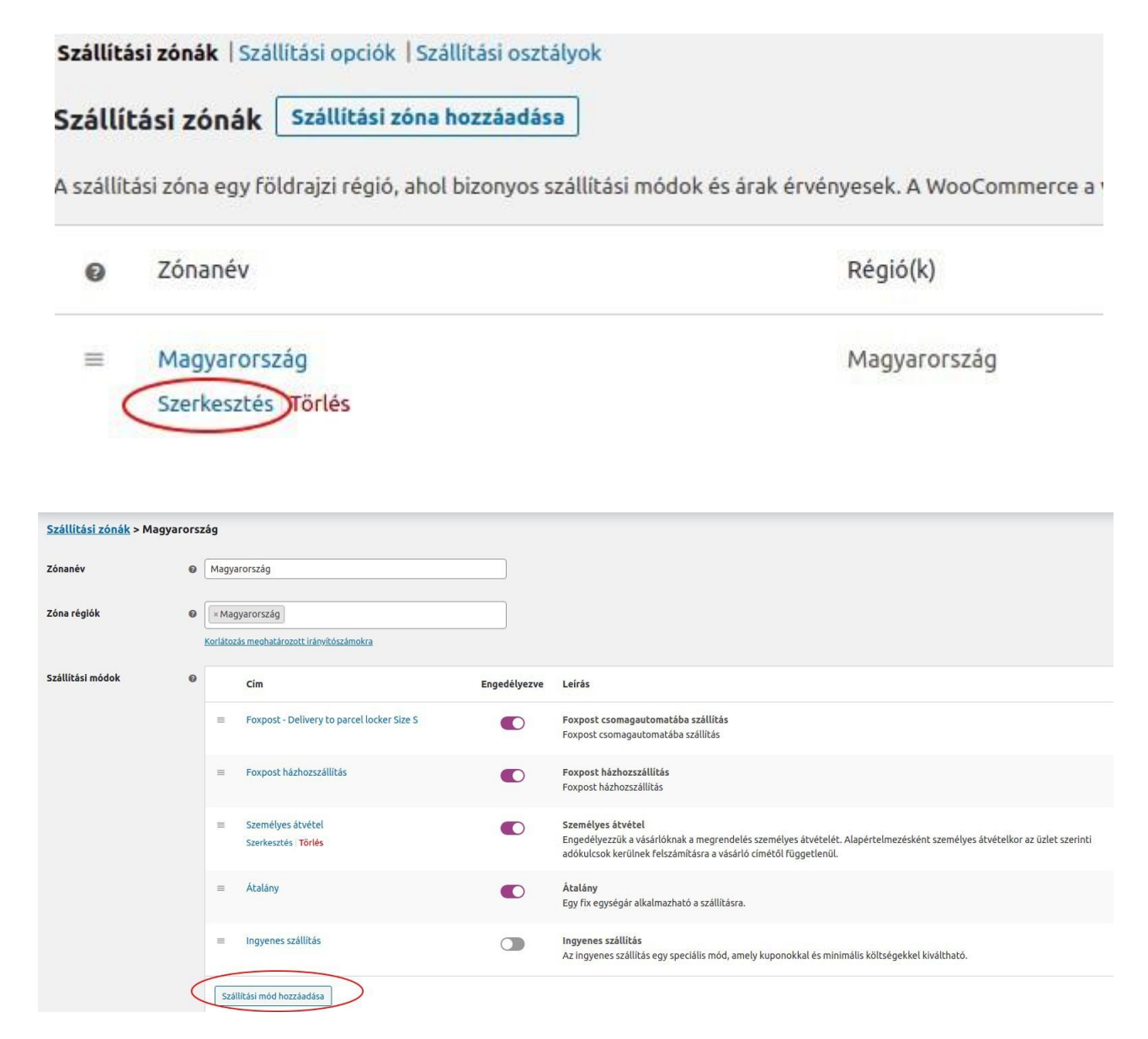

A megjelenő felugró ablakban a "Foxpost csomagautomatába szállítás" elemet kiválasztva, majd a "Szállítási mód hozzáadása" gombra kattintva a csomagautomatába szállítási mód hozzárendelődik a szállítási zónához.

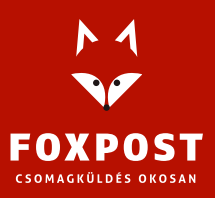

|      | Cím                   | Enged                                           | délyezve       | Leírás                                                             |                    |
|------|-----------------------|-------------------------------------------------|----------------|--------------------------------------------------------------------|--------------------|
| =    | Foxpost - Delive      | Szállítási mód hozzáadása                       |                |                                                                    | ×                  |
|      |                       | Válasszuk ki a hozzáadni kívánt szállítási módo | ot. Csak a zón | ákat támogató szállítási módok jelennek meg a                      | istán.             |
|      | Foxpost házhoz:       | Foxpost csomagautomatába szállítás              |                | ~                                                                  |                    |
|      | Személves átvét       | Foxpost csomagautomatába szállítás              |                |                                                                    |                    |
|      |                       |                                                 |                | Szállítási mód hozzáad                                             | ása yes átvéte     |
|      | Átalány               |                                                 |                | Átalány                                                            |                    |
|      |                       |                                                 |                | Egy fix egységár alkalmazható a szállításra.                       |                    |
| =    | Ingyenes szállítás    |                                                 | 2              | Ingyenes szállítás<br>Az ingyenes szállítás egy speciális mód, ame | ly kuponokkal és i |
| -04  |                       |                                                 |                | ne ngyenes seames egy specieus nou, and                            | Ny Kuponokkai CS I |
| Szál | litási mód hozzáadása |                                                 |                |                                                                    |                    |

Ezután a "Szállítási módok" listában a "Foxpost csomagautomatába szállítás" sorban megjelenő "Szerkesztés" linkre kattintva megjelenik a szállítási mód beállításait tartalmazó felugró ablak.

| Szállítási módok | 0 | Cím                                                              | Engedélyezve | Leírás                                                                   |
|------------------|---|------------------------------------------------------------------|--------------|--------------------------------------------------------------------------|
|                  |   | Foxpost - Delivery to parcel locker Size S<br>Szerkesztés Törlés |              | Foxpost csomagautomatába szállítás<br>Foxpost csomagautomatába szállítás |

Itt lehet engedélyezni a szállítási módot az "Engedélyez/letilt" kapcsoló bepipálásával.

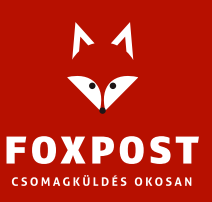

| Foxpost csomagautomatába szállítás beáll | ítások                                                                                                    | ×     |
|------------------------------------------|----------------------------------------------------------------------------------------------------|-------|
| Engedélyez/letilt                        | Szállítási mód engedélyezése                                                                                                    |       |
| Szállítási mód megnevezése               | Foxpost - Delivery to parcel locker Size S<br>Ez határozza meg az elnevezést amit a felhasználó lát a fizetési oldalon.                                                                                                    |       |
| Díj típus                                | ♥ Fix díj                                                                                                    |       |
| Szállítási díj                           | • 750                                                                                                    |       |
| Ingyenes kiszállítás x Ft felett         | • 1000000                                                                                                    |       |
| Maximális súly                           | و المحالم المحالم |       |
| lgen/Nem                                 | ✓ Telefonszám kötelező-e vagy nem                                                                                                    |       |
| Alap csomagméret                         | S méret 🗸                                                                                                    |       |
| Eladói megjegyzés a Foxpost felé         |                                                                                                    |       |
|                                          | Módosítások me                                                                                                    | ntése |

#### Szállítási mód megnevezése

Itt lehet megadni, hogy mi legyen a szállítási mód megnevezése.

#### Díj típus

- Fix díj: a szállítási díj rendelésenként számolódik.
- Termékenkénti díj: a szállítási díj termékenként számolódik.

#### Szállítási díj

A szállítási mód díja.

#### Ingyenes kiszállítás x Ft felett

Ha itt nullánál nagyobb érték szerepel, akkor a szállítási mód díja nulla forint lesz, ha akosárban levő termékek árának összege eléri ezt az értéket.

#### Maximális súly

Ha ebben a mezőben van érték megadva (mértékegység: kilogramm) akkor a plugin ellenőrzi a beállított súlyhatárt és ha a kosárban levő termékek össz súlya eléri az itt megadott értéket, akkor nem engedi megvásárolni a termékeket. (Csak ha a termékek súlya definiálva van)

#### Telefonszám kötelező-e vagy nem

Mivel a FOXPOST sms értesítést küld a címzettnek (pl: nyitókód), ezért szükséges, hogy a webshop bekérjen egy mobil telefonszámot a rendelés rögzítésekor.

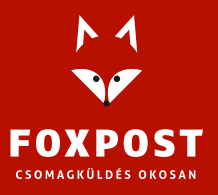

#### Alap csomagméret

A FOXPOST felé beküldött csomagok alapértelmezett mérete.

#### Eladói megjegyzés a Foxpost felé

A rendelések FOXPOST felé történő beküldése esetén megadható egy szöveges érték.

A csomagautomatás és házhoz szállításos szállítási módok külön-külön konfigurálhatóak és engedélyezhetőek.

Figyelem!

A FOXPOST szállítási módokat a plugin akkor értelmezi és kezeli helyesen, ha a fentebb említett módon kerülnek beállításra. Például attól, hogy az általány szállítási mód kerül beállításra és átnevezésre pl. "Foxpost házhoz szállítás"-ra, attól a rendszer nem fogja FOXPOST-os szállítási módként kezelni.

## Térképes kereső konfiguráció

Ahhoz, hogy a fizetés oldalon a térkép alapú automata kiválasztó felület megjelenjen, szükség vanegy Google Maps API kulcs regisztrálására, továbbá a foxpost.hu oldalon történő (üzleti) regisztráció után rendelkezésre álló FOXPOST API felhasználó névre és jelszóra.

A Google Maps API kulcs regisztrálásáról a következő oldalon található információ: <u>https://developers.google.com/maps/documentation/javascript/get-api-key</u>

A térképes keresőhöz szükséges beállításokat a "WooCommerce→Beállítások" oldalon található "Foxpost" fülről elérhető konfigurációs oldalon lehet elvégezni.

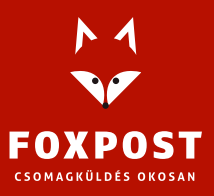

| Általános Termékek A       | dó Szállítás Payments Accounts & Privacy E-mailek Integráció Haladó Foxpost                                                                                                  |
|----------------------------|----------------------------------------------------------------------------------------------------|
|                            |                                                                                                    |
| 🕢 Jetpack                  | Connect Jetpack to activate WooCommerce Services<br>WooCommerce Services is almost ready to go! Once you connect Jetpack you'll have access to automated tax<br>calculation. |
|                            | By clicking "Activate Jetpack and connect", you agree to the <u>Terms of Service</u> and to <u>share certain data and settings</u> with WordPress.com and/or third parties.  |
| Általános                  |                                                                                                    |
| Google Maps API kulcs      | <u>sajat_g</u> oogle_maps_ <u>api_kulcs</u>                                                                                                    |
|                            | Google Maps API kulcs beállítása esetén elérhető a térképes automatakereső funkció.                                                                                          |
| Foxpost API felhasználónév | ecomm_teszt_123456                                                                                                    |
|                            | Ha beállítod a Foxpost API felhasználónevet, lehetőséged lesz API-n keresztül beküldeni a rendeléseket.                                                                      |
| Foxpost API jelszó         | abcdef132456                                                                                                    |
|                            | Ha beállítod a Foxpost API jelszót, lehetőséged lesz API-n keresztül beküldeni a rendeléseket.                                                                               |
| Módosítások mentése        |                                                                                                    |

# Google Maps API kulcs

Ebben a mezőben lehet megadni a Google térkép használatához szükséges egyedi kulcsot.

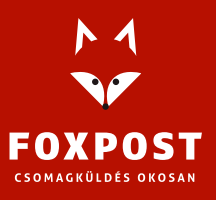

#### Foxpost API felhasználónév és Foxpost API jelszó

Ez a két érték a foxpost.hu-n történt regisztráció után belépve a beállítások oldal tetején található:

- Foxpost API felhasználónév = Ecomm kód
- Foxpost API jelszó = Ecomm jelszó

| BEÁLLÍTÁSOK  |                      |  |
|--------------|----------------------|--|
| Ügyfélkód    |                      |  |
|              | 1234567890123 🚺      |  |
| Ecomm kód    |                      |  |
|              | ecomm_teszt_123456 🌓 |  |
| Ecomm jelszó |                      |  |
|              | abcdef132456 🌓       |  |

Ha a fenti beállítások elvégzése után a fizetés oldalon mégsem jelenik meg a térképes kereső, azt okozhatja az, hogy a webshop által használt egyedi téma CSS definíciói felülírják a plugin által definiált szabályokat, így valójában a térkép működik, csak például rejtett marad az azt tartalmazóHTML elem. Ilyen esetben kérje a webshop programozójának a segítségét, hogy a szükséges CSS beállításokat módosítsa a webshop kódjában.

## Rendelések kezelése

A "Rendelések" oldalon megjelenő rendeléseket az első oszlopban levő checkbox kipipálásával jelölhetjük ki a csoportos műveletek elvégzéséhez.

A FOXPOST plugin telepítése után a következő 3 új elemmel bővül a csoportos műveletek legördülő menü:

- Foxpost beküldés API-n
- Foxpost exoportálás XLS fájlba
- Foxpost címke generálás

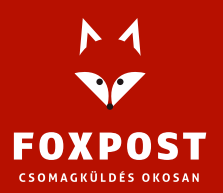

| Összes (90 | 0)   Feldolgozás alatt (37)   Fizetésre vá | ár (52)   Teljesített (1)                      |                                                                                                |          | Megrendelések keresése                                                                                                    |
|------------|--------------------------------------------|------------------------------------------------|------------------------------------------------------------------------------------------------|----------|----------------------------------------------------------------------------------------------------|
| Csoport    | műveletek 🗸 Alkalmaz                       | Összes dátum 🗸 Filter by registered customer 🗸 | Szűrés                                                                                         |          | 90 elem 《 〈 1 . / 5 〉 》                                                                                                    |
| 0          | Rendelés                                   | Dátum                                          | Állapot                                                                                        | Összeg   | Foxpost export                                                                                                    |
| 0          | #221 Teszt Elemér                          | • 2020-12-11                                   | Fizečésre vár<br>Beníš dkultaro vízekozik<br>Rendelés álkorot Fizečés<br>Folyametban vok, majd | 1 007 Ft | CLFOXID: CLFOX005150083410583<br>API: 2020-12-11 14:06:34<br>XLS: 2020-12-11 13:13:03                                                                                                    |
| 0          | #220 Teszt Elemér                          | <ul> <li>2020-12-11</li> </ul>                 | Fætter vår let.<br>Fizeteste var<br>Foxpost házhozszállítás                                    | 325 Ft   | API: Nem<br>XLS: Nem                                                                                                    |
| 0          | #219 Teszt Elemér                          | • 2020-12-11                                   | Fizetésre vár<br>Foxpost házhozszállítás                                                       | 325 Ft   | API: Nem<br>XLS: Nem                                                                                                    |
| 0          | #218 Teszt Elemér                          | 2020-12-11                                     | Fizetésre vár<br>Parcel locker: Ajka Tesco, 8400 Ajka, Fő út 66.,<br>(hu127)                   | 1 007 Ft | API: Nem<br>XLS: Nem                                                                                                    |
| 0          | #217 Teszt Elemér                          | ▼ 2020-12-10                                   | Fizetēsre vār<br>Foxpost házhozszállítás                                                       | 288 Ft   | API: Nem<br>XLS: Nem<br>API hibák:<br>(("error_message","Parcel creation<br>failed","validation_errors";("fp_id";"Hiba a<br>mövelet során. Kéjük próbáld újra később Ha<br>a hiba többszöri próbálkozás után is<br>jelentkezik, kérjük jelezd az ügyfélszolgálat<br>felé-"J])) |

#### Foxpost beküldés API-n

Ezt a műveletet választva a rendszer a kijelölt rendeléseket beküldi a FOXPOST API-n keresztül aFOXPOST rendszerébe, ahol sikeres beküldés esetén létrejön a csomag. Ezután a rendelések listában a rendelés "Foxpost export" oszlopban megjelenik a **CLFOXID**: CLFOX001132456798 érték, ami a csomag FOXPOST által használt egyedi azonosítója. Amennyiben a beküldés nem voltsikeres, a visszakapott hibaüzenet szintén ebben az oszlopban jelenik meg, (lásd a fenti kép alsó sorában). Ilyen hiba lehet, ha például a címzett telefonszáma nem lett megadva a rendelési folyamatban. Ilyenkor, a hiba kézi javítása után a rendelés újra beküldhető a FOXPOST rendszerébe.

Az API sor jelentése a Foxpost export oszlopban, hogy be lett-e küldve API-n keresztül a rendelés:ha nem, akkor ezt a "Nem" szó jelzi, ha igen, akkor a beküldés dátuma jelenik itt meg.

Az XLS sor jelentése a Foxpost export oszlopban, hogy lett-e XLS generálva a rendelésből, ha nem,akkor ezt a "Nem" szó jelzi, ha igen, akkor az utolsó generálás dátuma jelenik itt meg.

#### Foxpost exportálás XLS fájlba

Ezt a műveletet választva a rendszer a kijelölt rendeléseket egy a FOXPOST import formátumának megfelelő struktúrájú XLS fájlba exportálja, amit a foxpost.hu oldalon belépés után a tömeges import oldalon lehet feltölteni.

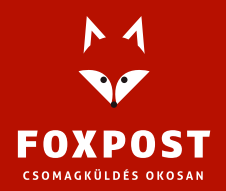

#### Foxpost címke generálás

A FOXPOST API-ba sikeresen beküldött rendelésekhez azt a műveletet választva letölthetjük a legenerált címkét PDF formátumba.

Az "Állapot" oszlopban FOXPOST-os rendelés esetén a szállítási mód jelenik meg, valamintautomatába küldés esetén a kiválasztott automata adatai.

## Figyelem!

A FOXPOST rendszerébe csak foxpost szállítási móddal létrejött rendeléseket beküldeni. A nem FOXPOSTos rendeléseket a "Foxpost export" oszlopban megjelenő "Nem Foxpost-osrendelés" szöveg jelzi.

| 0 | #207 Ödön Próba | * | 2020-10-20 | Fizetésre vár | 666 Ft | Nem Foxpost-os rendelés |
|---|-----------------|---|------------|---------------|--------|-------------------------|
| 0 | #206 Ödön Próba | • | 2020-10-20 | Teljesitve    | 653 Ft | Nem Foxpost-os rendelés |
| 0 | #205 Ödön Próba | • | 2020-10-20 | Fizetésre vár | 653 Ft | Nem Foxpost-os rendelés |

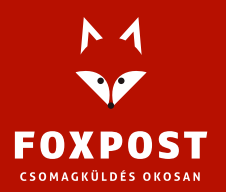